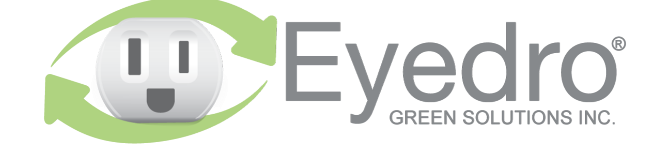

Visit **eyedro.com** for any questions or comments. We value your feedback.

# Model: E5B-M-P2

Pulse Monitoring System with Wireless Mesh connectivity

### **Quick Start Guide**

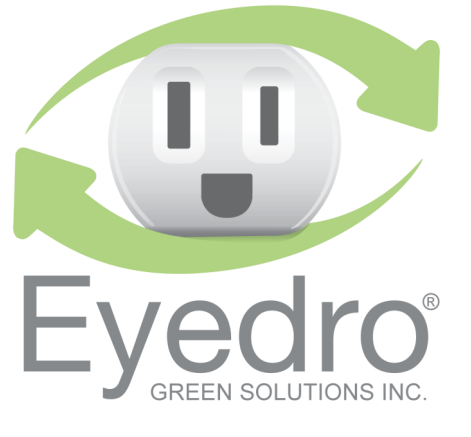

### Before Getting Started

This Quick Start Guide provides very high level installation instructions. Detailed installation instructions are available in the Product Guide at eyedro.com/support

#### This product is intended for indoor use only

Eyedro Pulse Monitors are intended to interface with the following pulse meter output formats:

Form A (KY) dry contact pulses 5V DC wetting value Rising or falling edge detection (default is rising edge) Mainimum pulse width is 5ms Maximum frequency is 100Hz

**NOTE**: A higher wetting value (up to 24V) can be achieved by connecting a separate DC power supply (not provided) to input port C of the Eyedro Pulse Monitor module. The mating connector for port C is a 1.65mm (i.d) x 3.5mm (o.d) x 9mm (length) barrel plug with center pin positive.

## Online Support Resources

Visit eyedro.com/support for online product setup wizard, user manuals, videos, and various support resources

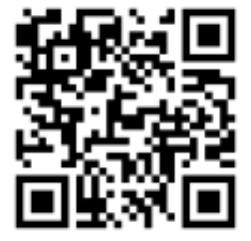

eyedro.com/support

#### Limited One Year Warranty

Full warranty details are available in the Product Guide at **eyedro.com/support.** 

**Important:** This product contains no user serviceable components. Do not attempt to open the case of the unit or tamper with the internal components. Doing so will void the product warranty.

#### 1. Verify Package Contents

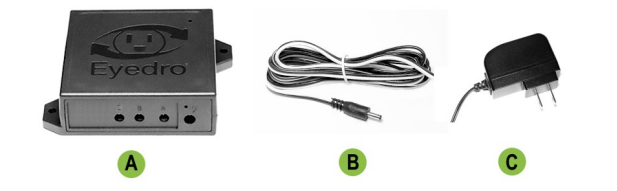

|   | Quantity | Description            |
|---|----------|------------------------|
| Α | 1        | Eyedro pulse module    |
| в | 2        | Pulse interface cables |
| С | 1        | 5VDC power adapter     |

#### 3. Install Hardware

- **3.1** Connect pulse interface cable to the output of the pulse meter.
- Black wire of the pulse cable to the K output
- White wire of the pulse cable to the Y output
- **3.2** Connect pulse cables and power adapter to the Eyedro module.

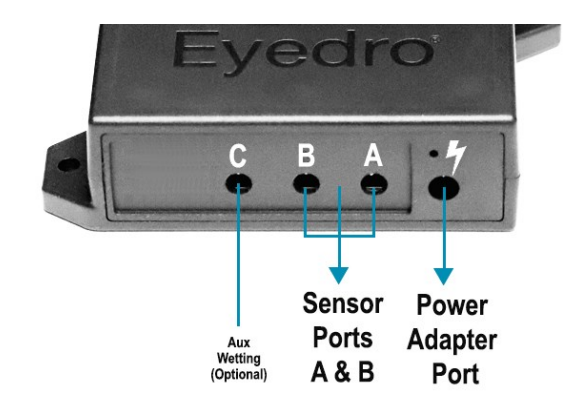

#### 2. Record Serial Number:

(located under barcode on module)

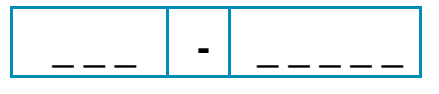

### 4. Create a MyEyedro User Account

**4.1** Go to **my.eyedro.com** to create your online account (or log in if you have an existing account).

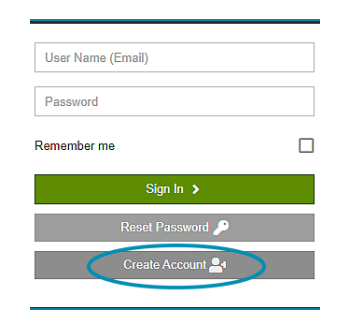

- **4.2** Add the device to your user account: go to Configuration, select Devices then enter the serial number you recorded in Step 2.
- **4.3** ENJOY! Log into MyEyedro as often as you like to view your electricity consumption.
- 4.4 For more details about the MyEyedro cloud service, review the MyEyedro User Guide located at eyedro.com/support